# All India Council For Technical Education (AICTE) Registrations

## <u>Step 1:</u>

Use *Chrome/Firefox/Bing* to open the *Web Link* given below: <u>https://internship.aicte-india.org/login\_new.php</u>

# <u>Step 2:</u>

Once the link has been successfully opened, select the "**REGISTER**" icon on the *Top Right corner* to proceed with the registrations.

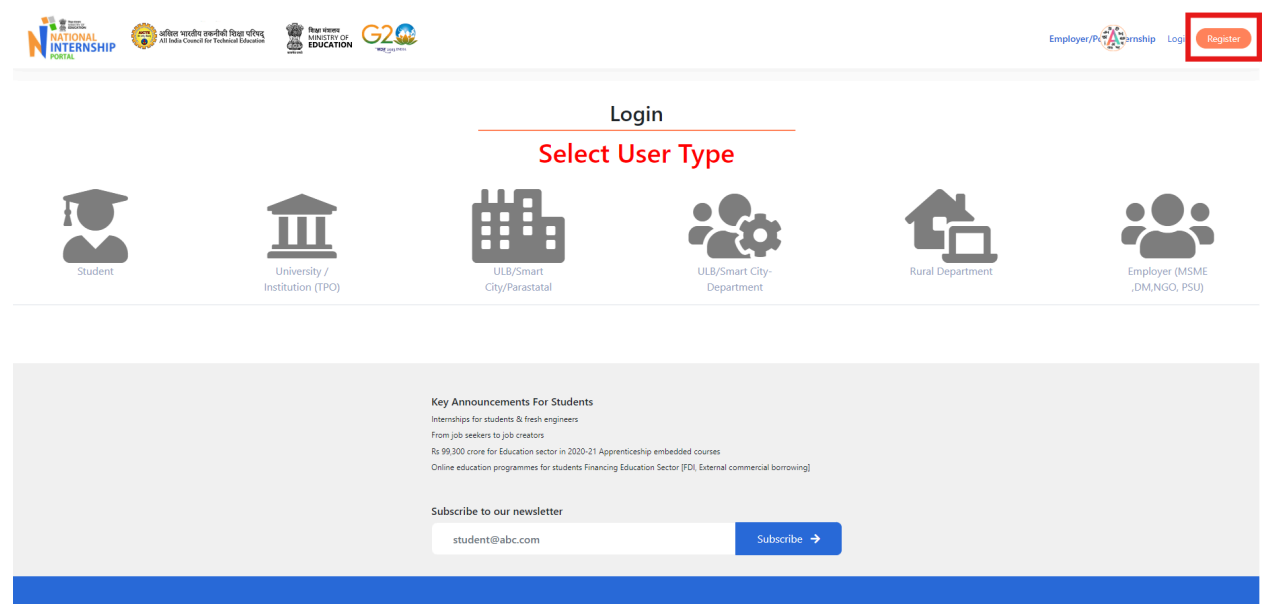

#### <u>Step 3:</u>

Select the **"STUDENT"** icon to Register yourself Select the **"Non-AICTE (UGC/ IGNOU / Other)**" option for further steps.

| IONAL<br>ERNSHIP            |                                         | <b>B</b> :                          |                                | Employer/P                                |
|-----------------------------|-----------------------------------------|-------------------------------------|--------------------------------|-------------------------------------------|
|                             | _                                       | Select User Type                    |                                |                                           |
| Student                     | University /<br>Institution (TPO)       | ULB/Smart City                      | Rural Body                     | Employer (MSME,<br>MCcs, DM, NGO,<br>PSU) |
| AICTE /<br>If you don't kno | Affiliated Organisation (Diploma/Engine | ering/MBA)<br>ed, <b>Check Here</b> | Non-AICTE (UGC/ IGNOU / Other) |                                           |
| Name of University/Colle    | ge/Institute *                          |                                     |                                |                                           |
| Enter your Institute        |                                         |                                     |                                |                                           |
| University/College/Institu  | ite Type *                              | Institute State/UT*                 | Institute City*                |                                           |
| University/College/In       | istitute Type 🗸 🗸                       | Select State                        | •                              |                                           |
|                             |                                         |                                     |                                |                                           |

#### <u>Step 4:</u>

Enter the -

Name of University/College/Institute as "SYMBIOSIS COLLEGE OF ARTS AND COMMERCE, PUNE"

University/College/Institute Type as **"GOVT AIDED"** Institute State/UT as **"MAHARASHTRA"** Institute City as **"PUNE"** 

Tick the box and Confirm that the above details are correct

| AICTE Affiliated Organisation                                                   | Non-AICTE (UGC/ IGNOU / Other) |                 |  |  |  |  |  |
|---------------------------------------------------------------------------------|--------------------------------|-----------------|--|--|--|--|--|
| If you don't know weather your institute is AICTE affialited, <b>Check Here</b> |                                |                 |  |  |  |  |  |
| Name of University/College/Institute *                                          | NE                             |                 |  |  |  |  |  |
| University/College/Institute Type *                                             | Institute State/UT*            | Institute City* |  |  |  |  |  |
| Govt aided                                                                      | ✓ Maharashtra                  | v Pune v        |  |  |  |  |  |
|                                                                                 |                                |                 |  |  |  |  |  |

I confirm the above details are correct

## <u>Step 5:</u>

Enter the necessary information in the spaces **"STUDENT ID"** is the SCAC ID given on your ID Card Last Passed Course will be **12th**.

Verify that you are not a Robot and then Proceed to the final stage by pressing "**REGISTER**"

| First Name *                           | Middle Name                   |                                                          | Last Name         |  |  |  |
|----------------------------------------|-------------------------------|----------------------------------------------------------|-------------------|--|--|--|
| First Name                             | Middle Name                   |                                                          | Last Name         |  |  |  |
| Contact Number*                        | Student ID (Enrolment Numb    | er)*                                                     | Email*            |  |  |  |
| Contact Number                         | Student ID (Enrolment Number) |                                                          | E-mail            |  |  |  |
| Aadhar Number(Pattern xxxx xxxx xxxx)* | Password*                     |                                                          | Confirm Password* |  |  |  |
| Aadhar Number                          | Password                      |                                                          | Password          |  |  |  |
| Select Security Question*              |                               | Security Answer*                                         |                   |  |  |  |
| What is your Pet Name                  | ~                             | Security Answer                                          |                   |  |  |  |
|                                        |                               |                                                          |                   |  |  |  |
| Gender                                 |                               | Category                                                 |                   |  |  |  |
| Select Gender                          | ~                             | Select Category                                          |                   |  |  |  |
| Last Passed Course                     |                               | Academic Percentage/Grade (Please Do not include % sign) |                   |  |  |  |
| Last Passed Course                     | ~                             |                                                          |                   |  |  |  |
|                                        | V I'm not a robot             | reCAPTCHA<br>Privacy - Terma                             |                   |  |  |  |
| Register 🕩                             |                               |                                                          |                   |  |  |  |

# <u>Step 6:</u>

As the final verification of your registration an *Email of Approval* will be sent to you, once you have been Approved by the Teacher Coordinator.